# USER MANUAL FOR CONTRACTOR ENLISTMENT AND REVALIDATION APPLICATION

# 1. Introduction

The State Government of Himachal Pradesh (GoHP) through the Government of India (GOI) had received a loan from International Bank for Reconstruction and Development (IBRD) for implementation of Himachal Pradesh State Roads Project (HPSRP) and intends to apply a portion of this loan to finance the consultancy services for Technical Assistance to help and establish Road Management System (RMS), so that could be used for all state core road network (CRN) in Himachal Pradesh.

Himachal Pradesh Road and Other Infrastructure Development Corporation Limited (HPRIDC) awarded the consultancy services contract entitled, Consulting Services for Technical Assistance to Upgrade Road Maintenance Management System to Road Management System in the State of Himachal Pradesh, with Contract No. 4860-IN & 8199-IN to HIMS Ltd, New Zealand in joint venture with SATRA Services and Solutions Pvt Ltd (Formerly SATRA Infrastructure Management Services Pvt Ltd), India. The project commenced on 25 May 2016 with an expected completion date of 24 May 2018. Under the Variation Order No.5 this assignment IT Solutions for Promoting "Ease of Doing Business" in HPPWD has been awarded on 02 September 2020. The project commenced on 04 September 2020 with an expected completion date of 31 October 2020.

## Himachal Pradesh Road and Other Infrastructure Development Corporation Limited (HPRIDC)

Himachal Pradesh Road & Other Infrastructure Development Corporation Limited, a wholly owned Company of Government of Himachal Pradesh was incorporated on 10.06.1999 under the Companies Act, 1956, with the main objective of developing Roads, Bridges & other infrastructure in the State of Himachal Pradesh.

The construction and maintenance of the State Highways (1,504 km), Major District Roads (2,139 km) and Rural Roads (27,575 km) totalling to 31,218 km are being looked after by the Himachal Pradesh Public Works Department (HPPWD). While NHs, SHs and MDRs carry the bulk of the traffic and are the principal carrier of economic activities, the State Core Road Network (CRN) comprises of SHs, MDRs and Other roads connecting NHs in the State with the rural and other roads, totalling to 4,200 km.

# 2. Contractor Enlistment Application

This module is for applying enlistment and revalidation of contractors. The contractors can be an individual or a Firm.

Design and implement an online single window system with functionality for online application submission, payment and approvals and mandate that all applications are submitted online.

## **Process Flow**

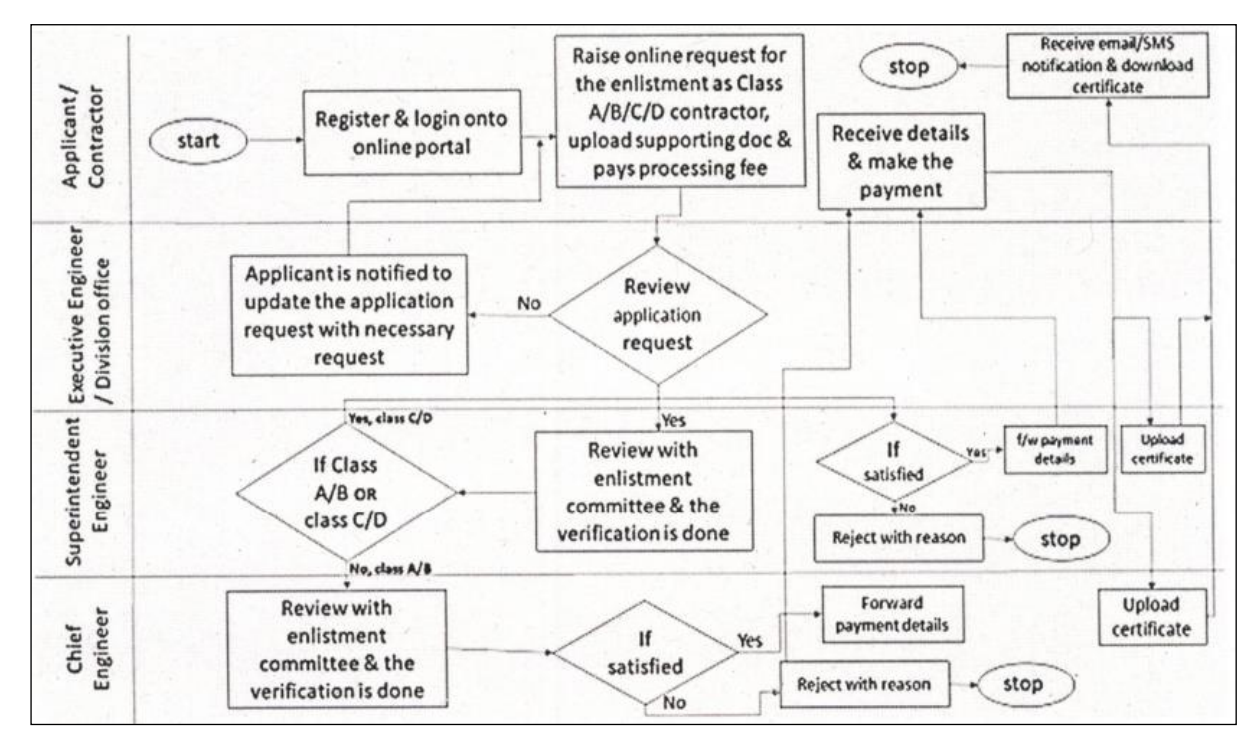

Figure 2-1: Process Flow – Contractor Enlistment

# 3. Software Recommendations

## Supported Browsers

This Permission System has been designed in compliance with W3C web standards and supports most of the browsers. However, the following browsers are recommended for best results.

| Table 3-1: | Browser | and | Version |
|------------|---------|-----|---------|
|------------|---------|-----|---------|

| Browser | Name            | Version               |
|---------|-----------------|-----------------------|
| ۷       | Mozilla Firefox | Version 45 and above. |
| 0       | Google Chrome   | Version 45 and above. |

# 4. Getting Started

Contractor enlistment system is a web application which needs a Login ID and a Password in order to get started. User has to first register by clicking on Register button on the Login Page. To logging in to system (*Application URL: <u>https://online.hppwd.gov.in/Enlistment</u>)* 

| Government of Himachal Pr                                                                                                    | TOR ENLISTMENT<br>adesh, India                                                                                  |                 |
|----------------------------------------------------------------------------------------------------|----------------------------------------------------------------------------------------------------|-----------------|
| <b>Instructions</b><br>1. Flow Chart for Enlistment Application<br>2. Check list for New Enlistment<br>Revalidation<br>3. Checklist for Renewal of Enlistment<br>Download Procedures & Checklist | Login   User name   Enter password   OSEANC   Refresh   Enter Captcha   Remember Me   Forgot Password?   Log in | Login DashBoard |

#### Register

User can register as an individual User or can register as a Firm / Organisation/Company. There is an option in the screen to select User or Institution.

- When Individual User signup, the applicant should enter Individual PAN Number followed by other attributes like First Name, Last Name, Email, Mobile Number etc.
- When Institution / Firm User signup, the application should ask for GST Number followed by other attributes like Firm/Institution Name, Represented By, Email, Contact Number etc.

| Signup                              | Signup                             |
|-------------------------------------|------------------------------------|
| User                                | O User O Institution               |
| First Name                          | Organisation Name                  |
| Last name                           | Rep. by                            |
| PAN No / Aadhar No(optional)        | GST No / TAN No(optional)          |
| Email Id                            | Email Id                           |
| Mobile Number                       | Mobile Number                      |
| Get OTP                             | Get OTP                            |
| OTP                                 | OTP                                |
| Enter password                      | Enter password                     |
| confirm password                    | confirm password                   |
| Register                            | Register                           |
| Already have an Account? Login Now! | Already have an Account? Login Nov |

• After entering the phone number user has to click on Get OTP to verify the Mobile number entered. OTP is sent to the mobile

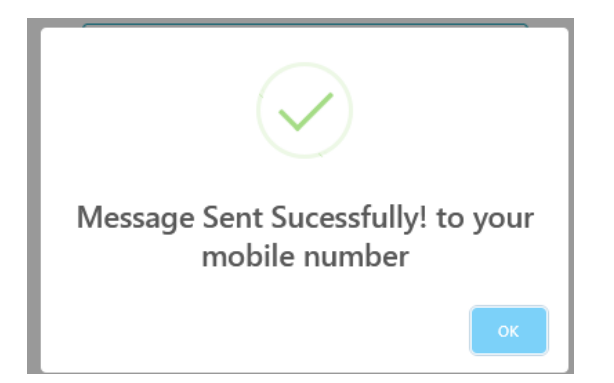

- After entering the OTP, user has to enter the preferred password and confirm the password entered.
- Click on Register to complete the user registration. Application will redirect to login page.

## Dashboard

The dashboard option is provided on the login page (URL:

<u>https://online.hppwd.gov.in/Enlistment</u>) to view the performance of the department on number of enlistment applications process and what are the timelines and service guarantee details (refer Figure 4-1 below)

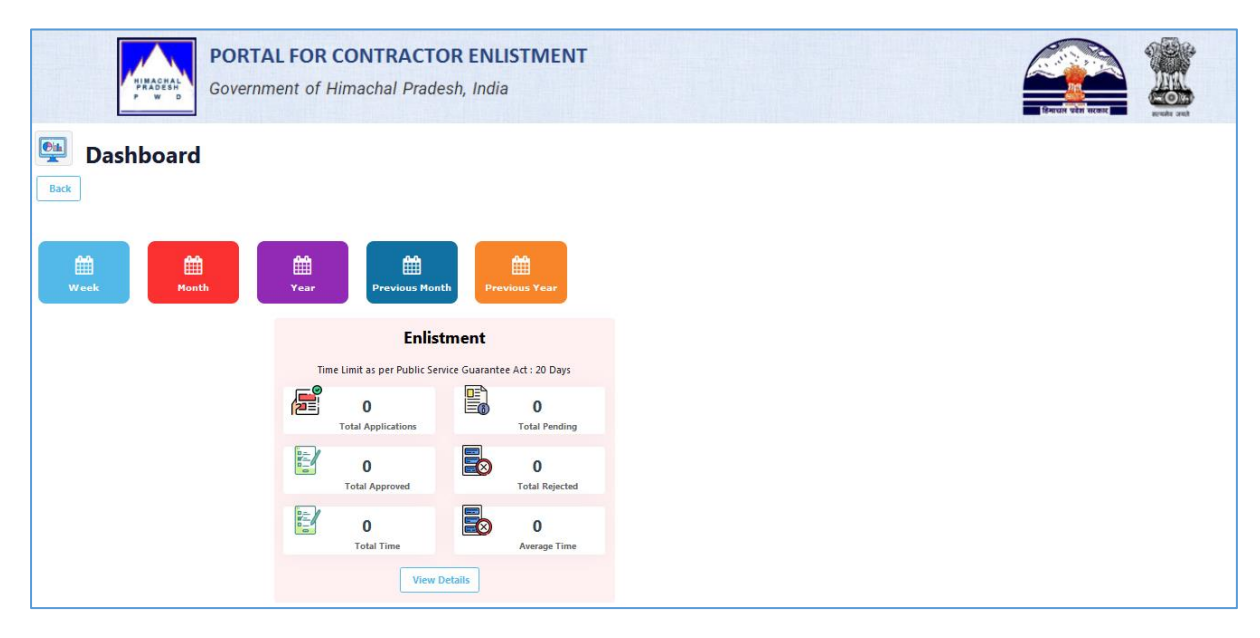

## Figure 4-1: Enlistment Service Guarantee Dashboard - Summary

- User can filter the data by clicking on various filter options provided like
  - Week to view the current week status;
  - Month to view the current month status;
  - Year to view the current year status;
  - Previous Month to view the previous month status;
  - Previous Year to view the previous year status.
- There is an option to view more details by clicking on View Details option
- The detailed information is displayed as show in the Figure 4-2 below.
- Click on Back button to go back to summary dashboard page
- Again click Back button on summary dashboard page to go back to Login page.

|         |            | Government of Himachal Pradesh, India          |                       |                   |                   |                   |                   |          |                                | Emun ubn ucer  |                   | ,       |
|---------|------------|------------------------------------------------|-----------------------|-------------------|-------------------|-------------------|-------------------|----------|--------------------------------|----------------|-------------------|---------|
| Enlistm | ent Applic | cations Till 24-Dec-2020                       |                       |                   |                   |                   |                   |          |                                |                |                   | Back    |
| S.No.   | Circle     | Time Limit as per Public Service Guarantee Act | Received Applications | Applicatio        | n Approved        | Applicatio        | on Pending        | Rejected | (%) Approved Within Time Limit | Time taken to  | grant approval ir | n days  |
|         |            |                                                |                       | Within Time Limit | Beyond Time Limit | Within Time Limit | Beyond Time Limit |          |                                | Average Median | Minimum           | Maximum |
|         |            |                                                |                       |                   |                   |                   |                   |          |                                |                |                   |         |
|         |            |                                                |                       |                   |                   |                   |                   |          |                                |                |                   |         |
|         |            |                                                |                       |                   |                   |                   |                   |          |                                |                |                   |         |

Figure 4-2: Enlistment Service Guarantee Dashboard - Detailed

## Login

To logging in to system (Application URL: <u>https://online.hppwd.gov.in/Enlistment</u>)

- 1. Enter User Name i.e. Email ID that was given at the time of Registration.
- 2. Enter the password.
- 3. Click on Login

| PORTAL FOR CONTRAC                                                                                                    | TOR ENLISTMENT<br>Idesh, India                                                                                                    |                 |
|----------------------------------------------------------------------------------------------------|----------------------------------------------------------------------------------------------------|-----------------|
| Instructions<br>1. Flow Chart for Enlistment Application<br>2. Check list for New Enlistment<br>Revalidation<br>3. Checklist for Renewal of Enlistment<br>Download Procedures & Checklist | Login Uner name Enter password Correct Captala Correct Captala | Login DashBoard |

Figure 4-3: Login

## **Forgot Password**

1. If forgot the password, click on Forgot Password Option. Once clicked below screen is opened.

| Forgot Password                      |
|--------------------------------------|
| User name                            |
| Reset Password                       |
|                                      |
|                                      |
| Don't have an Account? Register Now! |
| 5                                    |
| Login                                |
|                                      |

Figure 4-4: Forgot Password

 In the above screen, ender the Username / Email ID and click on Reset Password. The new password is sent to email.

| Your password reset email has been sent |
|-----------------------------------------|
| ок                                      |

## **Change Password**

To change the password:

- 1. Login to application, after login Click on the profile menu.
- 2. Profile screen is option (Figure 1-3).

| 📥 HP PWD             |                        | ٩                   |
|----------------------|------------------------|---------------------|
| ≡                    |                        | Dashboard / Profile |
|                      | Name                   | Father's Name       |
| n Dashboard >        | raj                    | g                   |
| 📋 Enlistment Appli > |                        |                     |
| Profile              | Telephone Number       | E-Mail Id           |
|                      | 9177300182             | rajg@satragroup.in  |
| 💾 Rules              |                        |                     |
| 📋 Support            | Current Password       |                     |
| Instructions         | Enter current password |                     |
|                      |                        |                     |
|                      | Password               | Confirm Password    |
|                      | Enter password         | Enter password      |
|                      | Change Passw           | ord                 |

Figure 4-5: Dashboard (Profile)

- 3. In the **Profile** form, fill-in Old password, New password and Confirm password.
- 4. Click on Change Password.

## Logout

To Logout from the application:

- 1. Login to application, on the dashboard screen top right corner click on User Icon.
- 2. Click on Sign Out (Figure 1-5).

|   | ^            |   |
|---|--------------|---|
|   | A My Profile | 1 |
|   | Dashboard    |   |
| 0 | A Support    |   |
|   | [→ Sign Out  |   |
|   |              |   |

Figure 4-6: Logout

## 4.2 Dashboard

After login, user is navigated to dashboard screen with the following features/functions:

- Users/Institutions can view status of their application submitted online
- Users/Institutions can change their passwords
- Users/Institutions can apply online for new Enlistment / Upgradation / Renewal for their respective categories
- View clarifications requested by department on application submitted and submit the additional information sought
- Make online payment for application processing and enlistment fees
- Download Enlistment Certificate

| =                    |                       |                        |                      |                     |                          |         |                          |         |          | Dashboard |
|----------------------|-----------------------|------------------------|----------------------|---------------------|--------------------------|---------|--------------------------|---------|----------|-----------|
| n Dashboard 🗸        | ۲                     | 0                      | ۵                    |                     | 2                        |         | e,                       | 0       |          |           |
| 📋 Enlistment Appli > | -                     | Applied                |                      |                     | /erified                 |         |                          | Ap      | proved   |           |
| 🎒 Profile            |                       |                        |                      |                     |                          |         |                          |         |          |           |
| 🖞 Rules              |                       |                        |                      |                     |                          |         |                          |         |          |           |
| 📋 Support            | Recent Activities     |                        |                      |                     |                          |         |                          |         |          |           |
| Instructions         |                       |                        |                      |                     |                          |         |                          |         |          |           |
|                      |                       | See All Applications 🛇 |                      |                     |                          |         |                          |         |          |           |
|                      | Subscription De       | etails                 |                      |                     |                          |         |                          |         |          |           |
|                      | Show 10 • ent         | ries                   |                      |                     |                          |         |                          | Search: |          |           |
|                      | S.NO CLASS            | CATAGEORY              | ENLISTMENT           | VERIFIER<br>REMARKS | VERIFIER<br>OBSERVATIONS | ACTIONS | APPROVER<br>OBSERVATIONS | STATUS  | DOWNLOAD | ACTION    |
|                      |                       | No dat                 | a available in table |                     |                          |         |                          |         |          |           |
|                      | Showing 0 to 0 of 0 e | ntries                 |                      |                     |                          |         |                          |         | Previous | Next      |
|                      | •                     |                        |                      |                     | 11                       |         |                          |         |          | Þ         |

## Figure 4-7: User Dashboard

## **Himachal Pradesh Public Works Department New Enlistment Application Screen** Individual User / Institutions can apply online Dashboard Ē > enlistment application for their respective categories on Dashboard menu options: Enlistment Appli 🗸 1. Enlistment - New 2. Enlistment - Renew Enlistment - New 3. Enlistment - Upgrade Enlistment - Renew After selecting the Enlistment - New application, New Enlistment application form is opened as Enlistment - Upgrad shown below:

| Contractor Class                | Department                                 |
|---------------------------------|--------------------------------------------|
| А                               | T Salact Department                        |
|                                 | Select Department                          |
| Zone                            | Circle                                     |
| Select Zone                     | ▼ Select Circle                            |
| Division                        | Sub Division                               |
| Select Division                 | * Select SubDivision                       |
| Salutation 1. Name of Applicant | 2. Nationality                             |
| Firm • Name of Applicant        | Indian     Other                           |
| Address For Communication       | Permanent Address (With documentary proof) |

- User shall select Class A, B, C, or D to which he desire to apply for;
- User shall select Department Civil, Mechanical, or Electrical to which he desire to apply for;
- User to select jurisdiction (Zone, Circle, Division and Sub Division) to apply to seek enlistment registration for above mentioned Class and Department.
- After selecting the jurisdiction details, user need to enter the following details
- User shall fill in application details like
  - Name of Applicant Firm/Co./Shri/Smt/M/s
  - Nationality Indian / Other
  - Present Address
  - o Permanent Address
  - o Contact details
  - Constitution of the Firm Individual / Sole Proprietorship/ Partnership Firm / Public Limited Company / Private Ltd. Company

| Documentary Proof              |                                     | Upload Proof                            |                               |
|--------------------------------|-------------------------------------|-----------------------------------------|-------------------------------|
| Voter Id                       |                                     | • Choose file                           | Browse                        |
| 4. Contact Details : * Mandato | pry                                 |                                         |                               |
| Telephone Number               | Alternate Mobile No                 | Mobile No                               | E-Mail Id                     |
| Telephone Number               | Alternate Mobile No                 | Mobile No                               | E-Mail Id                     |
|                                |                                     | Please Enter a Valid Mobile Number      | Please Enter a Valid Email Id |
| 5. Constitution :              |                                     |                                         |                               |
| Individual                     | Sole Proprietorship                 | Partnership Firm                        | Public Ltd.Company            |
| Private Ltd. Company           |                                     |                                         |                               |
| 6. Upload Photos - (Photo Siz  | e of should be 2.5cm x 3.5cm having | white background and printed name at bo | ottom) :                      |
| Individual                     | Sole Proprietorship                 | Partnership Firm                        | Public Ltd.Company            |
| Private Ltd. Company           |                                     |                                         |                               |
| Enter Name                     |                                     | Browse No file selected.                | Add More                      |
|                                |                                     |                                         |                               |
|                                | Save & Continue                     |                                         |                               |

- User shall upload documentary proof for address viz. Voter I.D Card, PAN card, Driving license, Ration Card, Passport
- Enter Contact details (Telephone Number, Alternate Mobile No., Mobile No. and Email ID)
- Enter Constitution of the Firm Individual / Sole Proprietorship/ Partnership Firm / Public Limited Company / Private Ltd. Company
- User shall upload Photo(s) (Size should be 2.5cm X 3.5 cm having white background and printed name at bottom) of Individual/Sole proprietor/all directors against his/their names.
  - Photo to be signed by the respective person and user need to scan the signed photograph and upload while uploading enter the name of the person of whose photo is being uploaded
- User Can Click on Add New option to upload photos for other directors (if any)
- Click on Save & Continue button to submit details.
- After successful saving of data, User is navigated to next page as shown below

| Endouncine Appen     |                                                                               |
|----------------------|-------------------------------------------------------------------------------|
|                      |                                                                               |
| Page 1/3 Page        | 2/3 Page 3/3                                                                  |
| 7. Is the Individual | / Sole Proprietor / Any Partner / Directors of Company :                      |
| a). Dismissed Gove   | arnment Servant                                                               |
| Ves                  | No No                                                                         |
| b). Removed from     | approved list of contractors                                                  |
| Ves                  | No No                                                                         |
| c). Demoted to a lo  | ower class of contractors                                                     |
| Ves                  | No No                                                                         |
| d). Having Busines   | s Banned/Suspended by any Government in the past ?                            |
| Yes                  | No No                                                                         |
| e). Convicted by a   | Court of Law                                                                  |
| Ves                  | No No                                                                         |
| f). Retired Enginee  | r/Official from Engineering Department of Govt. of H.P. within Last Two Years |
| Yes                  | No                                                                            |
| g). Director or Par  | tner of any Other Company/Firm Enlisted with HPWD or any Other Department     |
| Yes                  | No No                                                                         |
| h). Member of Parl   | iament or any State Legislative Assembly                                      |
| Yes                  | No                                                                            |

|                                                                                                    | Attorney b). Nationality                                                                                                    |                                                                                                    | c). Liabilities                                                                                                    |
|----------------------------------------------------------------------------------------------------|----------------------------------------------------------------------------------------------------|----------------------------------------------------------------------------------------------------|----------------------------------------------------------------------------------------------------|
| Name of Person Holding Power Of                                                                                                    | f Attorney                                                                                                    | Other                                                                                                    | Name of Person Holding Power Of Attorney                                                                                               |
| Browse No file selected.                                                                                                    |                                                                                                    |                                                                                                    |                                                                                                    |
| 9. Name of Bankers with Full Addre                                                                                                    | ss :                                                                                                    |                                                                                                    |                                                                                                    |
| ) Bank Account No                                                                                                    | ii) IFSC Code                                                                                                    | iii) PAN No                                                                                                    |                                                                                                    |
| Bank Account No                                                                                                    | Bank IFSC Code                                                                                                    | PAN NO                                                                                                    |                                                                                                    |
| ank Name                                                                                                    | Bank Full Address                                                                                                    | Upload latest ITR                                                                                                    |                                                                                                    |
|                                                                                                    |                                                                                                    | Browse No file selec                                                                                                    | ted.                                                                                                    |
| Browse No file selected.                                                                                                    |                                                                                                    |                                                                                                    |                                                                                                    |
| Browse No file selected.<br>0. Place of Business<br>Place of Business<br>1. Full time technical staff in appli                                                                                                    | rant's amploy: For Civil Electrical & Mechanical control                                                                                 | tractors (Give details in the form of                                                                                     | í an affidavits on Annavura. YII & YII. & )                                                                                            |
| Browse No file selected.<br>0. Place of Business<br>Place of Business<br>1. Full time technical staff in appli<br>Ibbed Avgrage 20 EFE                                                                                                    | cant's employ: For Civil, Electrical & Mechanical cont                                                                                   | tractors (Give details in the form of<br>Download - Annexure                                                              | f an affidavits on Annexure-XII & XII-A )<br>XII                                                                                       |
| Browne No file selected.<br>0. Place of Business<br>Place of Business<br>1. Full time technical staff in appli<br>Updae Annexer XII PDF<br>Updae Annexer XII PDF                                                                                                  | cant's employ: For Civil, Electrical & Mechanical cont                                                                                   | tractors (Give details in the form of<br>Download - Annexure<br>Download - Annexure                                       | Fan affidavits on Annexure-XII & XII-A )<br>9-XII<br>9-XII-A                                                                           |
| Browne No file selected.<br>9. Place of Business<br>Place of Business<br>1. Full time technical staff in appli<br>Updat Avrease 30 PDF<br>Updat Avrease 30 - A PDF<br>Updat Offers                                                                                | cant's employ: For Civil, Electrical & Mechanical cont                                                                                   | tractors (Give details in the form of<br>Download - Annexure<br>Download - Annexure                                       | i an affidavits on Annexure-XII & XII-A )<br>XII<br>XII-A                                                                              |
| Browse No file selected.<br>0. Place of Business<br>Place of Business<br>1. Full time technical staff in appli<br>Lyboxd Amerue-XB-A FDF<br>Lyboxd Amerue-XB-A FDF<br>Lyboxd Others<br>2. Does the applicant have sufficie<br>VI duly attested by Ist Class Magis | cant's employ: For Civil, Electrical & Mechanical cont<br>nt T&P, Machinery, Equipment and workshop as per<br>itrate to be attached)     | tractors (Give details in the form of<br>Download - Annexure<br>Download - Annexure<br>requirements mentioned in the Enli | 'an affidavits on Annexure-XII & XII-A )<br>XII<br>XII-A<br>stment Rules for the class & category applied for (Affidavit on Annexure-  |
| Browse No file selected.                                                                                                    | cant's employ: For Civil, Electrical & Mechanical con<br>nt T&P, Machinery, Equipment and workshop as per<br>trate to be attached)<br>No | tractors (Give details in the form of<br>Download - Annexure<br>Download - Annexure<br>requirements mentioned in the Enli | ' an affidavits on Annexure-XII & XII-A )<br>XII<br>XII-A<br>stment Rules for the class & category applied for (Affidavit on Annexure- |

- User shall complete filling the application details as given in the screen above.
- In case of Individual, User shall upload PAN card and a copy of latest Income Tax Return (ITR) filed along with his application for Up gradation/renewal/new enlistment whereas only a copy of PAN card is required for new enlistment as class "D" or in case of fresh Degree /Diploma Holder
- In case of Firm, User shall upload a copy of GST No. along with his application for new enlistment/up gradation/renewal. The contractor/applicant shall submit a copy of EPF No. along with his application for new enlistment /up gradation /renewal.
- User shall upload the details of Full time technical staff employed by the Contractor for Civil, Electrical or Mechanical as per format given in Application form Annexure Give details in the form of an affidavits on Annexure-XII & XII-A and scan the documents and upload
- If Yes for Form item no. 12, User shall upload the documents related to details of Machinery, T&P, Equipment and Workshop user possess as per the requirements mentioned in the Enlistment Rules for the class & category applied for (Affidavit on Annexure- XVI & XVI(A) duly attested by Ist Class Magistrate to be attached) scan the documents and upload
- Question No. 13 is applicable In case of Enlistment for Electrical Department -
- User can click on Previous button to go back previous details of application form. And Click on Save and Continue to navigate to next page of the application form as shown below

| Page 1/3 Page 2/3                                                                                                    | Page 3/3                                                                                                    |
|----------------------------------------------------------------------------------------------------|----------------------------------------------------------------------------------------------------|
| 14. (a) Whether already                                                                                                    | y enlisted with HP PWD or any other department                                                                                                    |
| Yes                                                                                                    | No No                                                                                                    |
| 15. Is Applicant or any                                                                                                    | person working with the Applicant is a near relative of the Officer/Official Working in HP PWD ? [See Rule 17.0]                                                                                                    |
| Yes                                                                                                    | No No                                                                                                    |
| 17. Details of Works co                                                                                                    | mpleted and in progress during the Last 5 Years to be filled in proforma as given in ( Annexure-IX ) .                                                                                                    |
| Yes                                                                                                    | No No                                                                                                    |
| 18. Certificates from Cl                                                                                                    | lient(s) in Original as per proforma given in Annexure-X for all eligible works executed during the last five years                                                                                                    |
| Yes                                                                                                    | No No                                                                                                    |
| 19 Certificates                                                                                                    |                                                                                                    |
| (i) I/We (including all                                                                                                    | l partners) certify that I/We have read the Rules of Enlistment of Contractors in HP PWD as amended upto date and shall abide by them.                                                                                                    |
| <ul> <li>(ii) I/We certify that debarred.</li> </ul>                                                                                                    | the information given above is true to the best of our knowledge. I/We also understand that if any of the information is found wrong, I am liable to                                                                                                    |
| <ul> <li>(iii) I/We certify that<br/>HP PWD.</li> </ul>                                                                                                    | I/We will not get myself/ourselves registered as contractor(s) in the Department under more than one name and more than one enlisting authority/ Zone                                                                                                    |
| (iv) that since my/our                                                                                                    | registration as contractor in HP P.W.D. I/we never been blacklisted from the contractor ship                                                                                                    |
| (v) I /We are aware o                                                                                                    | of e-procurement and (Tick either of below) a. I/We have obtained Digital Signature Certificate (DSC) b. I /We will obtain Digital from approved vendor                                                                                                    |
| our own cost                                                                                                    | I am not a retired officer/official from any service of Government of India/State Government/ U.T Government/ PSU's/ Semi Government or any departme<br>Government during the last two years. I also certify that I have neither such                                                                                                    |
| our own cost<br>(vi) (A) I certify that<br>funded/aided by the (                                                                                                    | employment nor shall Lemploy any such person within two years of his retirement event with the prior permission of the Government. (For Individual                                                                                                    |
| our own cost<br>(vi) (A) I certify that I<br>funded/aided by the (<br>(a) person under my<br>seeking enlistment in                                                                                                    | i their own name).                                                                                                    |
| <ul> <li>(vi) (A) I certify that I funded/aided by the (</li> <li>(a) person under my seeking enlistment in</li> <li>(b) We certify that no any person within two (Strike out whichever)</li> </ul>                                                                                                    | n their own name).<br>one of such person is the partner/Director in our firm/Co. We also certify that we have neither under our employment any such person nor shall we empl<br>o years of his retirement except with the prior permission of the Government. (For partnership firms and limited companies).<br>r is not applicable)                                                                                                    |
| <ul> <li>our own cost</li> <li>(vi) (A) I certify that I funded/aided by the (</li> <li>(a) person under my seeking enlistment in</li> <li>(b) We certify that no any person within tw (Strike out whichever</li> <li>(B) Certified that no approved list of cont or under trial/convict.</li> </ul>              | their own name).<br>one of such person is the partner/Director in our firm/Co. We also certify that we have neither under our employment any such person nor shall we empl<br>to years of his retirement except with the prior permission of the Government. (For partnership firms and limited companies).<br>r is not applicable)<br>i individual, or a partner/Director of the firm/Co. is a dismissed government/Semi Government servant; or blacklisted contractor or removed from t<br>ractors; or demoted to lower class of the contractor; or having business banned/ suspended by any government/Semi Government department in the pa<br>ed by a court of law.                            |
| <ul> <li>(vi) (A) I certify that I funded/aided by the (</li> <li>(a) person under my seeking enlistment in</li> <li>(b) We certify that not any person within tw (Strike out whichever</li> <li>(B) Certified that not approved list of contor or under trial/convict</li> <li>I have read and accept</li> </ul> | their own name).<br>one of such person is the partner/Director in our firm/Co. We also certify that we have neither under our employment any such person nor shall we employ<br>o years of his retirement except with the prior permission of the Government. (For partnership firms and limited companies).<br>r is not applicable)<br>o individual, or a partner/Director of the firm/Co. is a dismissed government/Semi Government servant; or blacklisted contractor or removed from t<br>ractors; or demoted to lower class of the contractor; or having business banned/ suspended by any government/Semi Government department in the pa<br>ed by a court of law.<br>at all above<br>Browse |

- User shall fill in all the application details of page-3 and shall have provision to upload the scanned copy of power of attorney and specimen signature of application signing authority who is submitting the enlistment application.
- User can click on Previous button to go back to previous details of application form. And/or Click on Submit to submit the application form, after submission confirmation message is shown as below.

| Γ | Data saved successfully |
|---|-------------------------|
|   | ОК                      |

• After successful saving of data, User is navigated to Payment screen to make online payment of application fees.

| Payment Mode : |    |  |  |
|----------------|----|--|--|
| Online         | -  |  |  |
| Payment Amour  | nt |  |  |
| 1              |    |  |  |
|                |    |  |  |

- Default payment mode and payment amount will be displayed and user need to click on Go To Payment option for making the online payment
- On clicking Go To Payment, Payment Gateway screen shall be opened

| 🇱 Pay Your Challan through Cyber Trea | sury, Govt of HP                         |                                                    |            |  |
|---------------------------------------|------------------------------------------|----------------------------------------------------|------------|--|
|                                       | eChallan -: Challa                       | n Payment Gateway                                  |            |  |
| PWD PUBLIC WORK                       | S: ONLINE PAYMENT FACILITY THROUGH       | I CYBER TREASURY, GOHP<br>PAYMENT WITHIN 24 HOURS. |            |  |
| DEPT :                                | 307-PWD Public Works                     |                                                    |            |  |
| DDO:                                  | 307-BLP00-643 E.E. PWD DIVISION-I, BILAS | PUR                                                |            |  |
| DEPT REF. NO. :                       | TP10000001                               |                                                    |            |  |
| TENDER BY :                           | raj                                      |                                                    |            |  |
| PERIOD FROM :                         | 23-12-2020 To 23-12-2020                 |                                                    |            |  |
| SERVICES :                            | ID Payment of (Service)                  | Head                                               | Amount Rs. |  |
|                                       | 1 OTHER ITEMS                            | 0059-01-800-01                                     | 1          |  |
| AMOUNT (₹):                           | 1 (Rupees One)                           |                                                    |            |  |
| PAYMENT TYPE :                        | ●e-banking ○Manually                     |                                                    |            |  |
| SELECT BANK :                         | Select Bank                              |                                                    |            |  |
| ENTER CODE :                          | J3wk ENTER CODE                          |                                                    |            |  |
|                                       | MAKE PAYMENT CANCEL                      |                                                    |            |  |

- After successful filling of payment details click on Make Payment button to complete the payment process.
- If any failure in the payment process, following message is displayed.

| Pavment F               | Process Complete | 2 |  |
|-------------------------|------------------|---|--|
| Status : "Fai           | led/Cancelled"   |   |  |
| Click here to go to Das | hboard           |   |  |

• On successful payment, System shall generate the electronic receipt and displayed on the Dashboard.

 User shall receive an acknowledgement notification to his email / SMS with Application Number.

## **Renew Enlistment Application Screen**

Individual User / Institutions can renew enlistment application online for their respective categories on Dashboard menu options:

- 1. Enlistment New
- 2. Enlistment Renew
- 3. Enlistment Upgrade

After selecting the Enlistment - Renew application, Renew Enlistment application form is opened as shown below:

| 6 | Dashboard >         |
|---|---------------------|
|   | Enlistment Appli 🗸  |
|   | Enlistment - New    |
|   | Enlistment - Renew  |
|   | Enlistment - Upgrad |

| Page 1/3 Page 2/3 Page 3/3       |                      |   |
|----------------------------------|----------------------|---|
| Enter Existing Enlistment Number | Expiry Date          |   |
|                                  | •                    |   |
| Contractor Class                 | Department           |   |
| А                                | * Civil              | * |
| Zone                             | Contractor Circle    |   |
| Select Zone                      | * Select Circle      | * |
| Division                         | Sub Division         |   |
| Select Division                  | * Select SubDivision | Ŧ |
| Salutation 1. Name of Applicant  | 2. Nationality       |   |
|                                  | Indian               |   |

- User shall select existing Enlistment number which is being renewed
- Up on selection of enlistment number following information will be auto populated on the screen
  - Current expiry date of the enlistment
  - Class, Department, jurisdiction details,
  - Contractor details like Name of the applicant, nationality, address (present & permanent), contact details (Telephone Number, Alternate Mobile No., Mobile No. and Email ID)
  - Constitution of the Firm Individual / Sole Proprietorship/ Partnership Firm / Public Limited Company / Private Ltd. Company
- User shall have provision to edit the details which are pre-populated

| Browse           |
|------------------|
| Browse           |
| browse           |
|                  |
| l Id             |
| fail Id          |
|                  |
| blic Ltd.Company |
|                  |
| blic Ltd.Company |
|                  |
|                  |
|                  |

- User shall upload documentary proof for address viz. Voter I.D Card, PAN card, Driving license, Ration Card, Passport (if any changes from the previous submitted)
- User shall upload (if any changes from the previous submitted) Photo(s) (Size should be 2.5cm X 3.5 cm having white background and printed name at bottom) of Individual/Sole proprietor/all directors against his/their names.
  - Photo to be signed by the respective person and user need to scan the signed photograph and upload while uploading enter the name of the person of whose photo is being uploaded
- User Can Click on Add New option to upload photos for other directors (if any)
- Click on Save & Continue button to submit details.
- After successful saving of data, User is navigated to next page as shown below

| Page 1/3      | Page 2/3     | Page 3/3                                                                |  |
|---------------|--------------|-------------------------------------------------------------------------|--|
| 7. Is the Ind | ividual / So | e Proprietor / Any Partner / Directors of Company :                     |  |
| a). Dismisse  | d Governme   | nt Servant                                                              |  |
| Yes           |              | No No                                                                   |  |
| b). Removed   | i from appro | ved list of contractors                                                 |  |
| Yes           |              | No No                                                                   |  |
| c). Demoted   | l to a lower | lass of contractors                                                     |  |
| Yes           |              | No No                                                                   |  |
| d). Having E  | Business Bar | ned/Suspended by any Government in the past ?                           |  |
| Yes           |              | No                                                                      |  |
| e). Convicte  | d by a Cour  | of Law                                                                  |  |
| Yes           |              | No                                                                      |  |
| f). Retired E | ingineer/Off | cial from Engineering Department of Govt. of H.P. within Last Two Years |  |
| Yes           |              | No No                                                                   |  |
| g). Director  | or Partner ( | f any Other Company/Firm Enlisted with HPWD or any Other Department     |  |
| Yes           |              | No                                                                      |  |
| h). Member    | of Parliame  | t or any State Legislative Assembly                                     |  |
| No.           |              |                                                                         |  |

| Himachal Pradesh | <b>Public Works</b> | Department |
|------------------|---------------------|------------|
|------------------|---------------------|------------|

|                                                                                                    | orney b). Nationality                                                                                                    |                                                                                                    | c). Liabilities                                                                                                    |
|----------------------------------------------------------------------------------------------------|----------------------------------------------------------------------------------------------------|----------------------------------------------------------------------------------------------------|----------------------------------------------------------------------------------------------------|
| Name of Person Holding Power Of Att                                                                                                    | torney 🔵 Indian                                                                                                    | Other                                                                                                    | Name of Person Holding Power Of Attorney                                                                                          |
| Browse No file selected.                                                                                                    |                                                                                                    |                                                                                                    |                                                                                                    |
| Name of Bankers with Full Address :                                                                                                    |                                                                                                    |                                                                                                    |                                                                                                    |
| Bank Account No                                                                                                    | ii) IFSC Code                                                                                                    | iii) PAN No                                                                                                    |                                                                                                    |
| Bank Account No                                                                                                    | Bank IFSC Code                                                                                                    | PAN NO                                                                                                    |                                                                                                    |
| nk Name                                                                                                    | Bank Full Address                                                                                                    | Upload latest ITR                                                                                                    |                                                                                                    |
|                                                                                                    |                                                                                                    | Browse No file selected                                                                                                    | d.                                                                                                    |
| rowse No file selected.<br>. Place of Business                                                                                                    |                                                                                                    |                                                                                                    |                                                                                                    |
| Ioad PAN No rowsaNo file selected Place of Business Place of Business                                                                                                    |                                                                                                    |                                                                                                    |                                                                                                    |
| Itoad PAN No<br>Irowse                                                                                                    | t's employ: For Civil, Electrical & Mechanical contr                                                                          | ractors (Give details in the form of a                                                                                          | n affidavits on Annexure-XII & XII-A )<br>KII                                                                                     |
| Itoad PAN No<br>Iroussa                                                                                                    | t's employ: For Civil, Electrical & Mechanical conti                                                                          | ractors (Give details in the form of a<br>Download - Annexure-><br>Download - Annexure->                                        | n affidavits on Annexure-XII & XII-A )<br>(II<br>(II-A                                                                            |
| Usad PAN No<br>RowsaNo file selected.<br>. Place of Business<br>. Full time technical staff in applicant<br>Uplaad Anneuse 30 PDF<br>Uplaad Anneuse 30 APDF<br>Uplaad Others                                                                                                    | t's employ: For Civil, Electrical & Mechanical contr                                                                          | ractors (Give details in the form of a<br>Download - Annexure-><br>Download - Annexure->                                        | n affidavits on Annexure-XII & XII-A )<br>KII<br>KII-A                                                                            |
| IGBE PAN NO<br>RoomsaNo file selected.<br>. Place of Business<br>. Full time technical staff in applicant<br>Upload Amesure XII PDF<br>Upload Amesure XII A TOF<br>Upload Amesure XII A TOF<br>Upload Amesure XII A TOF<br>Upload Collers<br>. Does the applicant have sufficient T<br>I duly attested by Ist Class Magistrat | t's employ: For Civil, Electrical & Mechanical contr<br>f&P, Machinery, Equipment and workshop as per r<br>te to be attached) | ractors (Give details in the form of a<br>Download - Annexure-><br>Download - Annexure-><br>equirements mentioned in the Enlist | n affidavits on Annexure-XII & XII-A )<br>KII<br>KII-A<br>ment Rules for the class & category applied for (Affidavit on Annexure- |
| Joad PAN No<br>Browse                                                                                                    | t's employ: For Civil, Electrical & Mechanical contr<br>f&P, Machinery, Equipment and workshop as per r<br>te to be attached) | ractors (Give details in the form of a<br>Download - Annexure-><br>Download - Annexure-><br>equirements mentioned in the Enlist | n affidavits on Annexure-XII & XII-A )<br>KII<br>KII-A<br>ment Rules for the class & category applied for (Affidavit on Annexure- |

- User shall edit the pre-populated data (if any) and complete filling the application details as given in the screen above.
- In case of Individual, User shall upload PAN card and a copy of latest Income Tax Return (ITR) filed along with his application for Up gradation/renewal/new enlistment whereas only a copy of PAN card is required for new enlistment as class "D" or in case of fresh Degree /Diploma Holder
- In case of Firm, User shall upload a copy of GST No. along with his application for new enlistment/up gradation/renewal. The contractor/applicant shall submit a copy of EPF No. along with his application for new enlistment /up gradation /renewal.
- User shall upload the details of Full time technical staff employed by the Contractor for Civil, Electrical or Mechanical as per format given in Application form Annexure - Give details in the form of an affidavits on Annexure-XII & XII-A and scan the documents and upload
- Question No. 13 is applicable In case of Enlistment for Electrical Department User shall upload the documents related to details of Machinery, T&P, Equipment and Workshop user possess as per the requirements mentioned in the Enlistment Rules for the class & category applied for (Affidavit on Annexure- VIII & VIII(A) duly attested by Ist Class Magistrate to be attached) scan the documents and upload
- User can click on Previous button to go back previous details of application form. And Click on Save and Continue to navigate to next page of the application form as shown below

| Page 1/3 Page 2/3                                                                                                    | Page 3/3                                                                                                    |
|----------------------------------------------------------------------------------------------------|----------------------------------------------------------------------------------------------------|
| 14. (a) Whether alread                                                                                                    | dy enlisted with HP PWD or any other department                                                                                                    |
| Yes                                                                                                    | ● No                                                                                                    |
| 15. Is Applicant or any                                                                                                    | person working with the Applicant is a near relative of the Officer/Official Working in HP PWD ? [See Rule 17.0]                                                                                                    |
| Yes                                                                                                    | ● No                                                                                                    |
| 17. Details of Works co                                                                                                    | ompleted and in progress during the Last 5 Years to be filled in proforma as given in ( Annexure-IX ) .                                                                                                    |
| Yes                                                                                                    | No No                                                                                                    |
| 18. Certificates from C                                                                                                    | lient(s) in Original as per proforma given in Annexure-X for all eligible works executed during the last five years                                                                                                    |
| Yes                                                                                                    | No                                                                                                    |
| 19. Certificates                                                                                                    |                                                                                                    |
| (i) I/We (including al                                                                                                    | ll partners) certify that I/We have read the Rules of Enlistment of Contractors in HP PWD as amended upto date and shall abide by them.                                                                                                    |
| <ul> <li>(ii) I/We certify that<br/>debarred.</li> </ul>                                                                                                    | t the information given above is true to the best of our knowledge. I/We also understand that if any of the information is found wrong, I am liable to be                                                                                                    |
| <ul> <li>(iii) I/We certify that<br/>HP PWD.</li> </ul>                                                                                                    | t I/We will not get myself/ourselves registered as contractor(s) in the Department under more than one name and more than one enlisting authority/ Zone in                                                                                                    |
|                                                                                                    | rr registration as contractor in HP P.W.D. I/we never been blacklisted from the contractor ship                                                                                                    |
| (iv) that since my/ou                                                                                                    | of e-procurement and (Tick either of below) a. I/We have obtained Digital Signature Certificate (DSC) b. I /We will obtain Digital from approved vendor a                                                                                                    |
| <ul> <li>(iv) that since my/ou</li> <li>(v) I /We are aware our own cost</li> </ul>                                                                                                    |                                                                                                    |
| <ul> <li>(iv) that since my/ou</li> <li>(v) I /We are aware<br/>our own cost</li> <li>(vi) (A) I certify that<br/>funded/aided by the</li> </ul>                                                                                                    | : I am not a retired officer/official from any service of Government of India/State Government/ U.T Government/ PSU's/ Semi Government or any departmen<br>Government during the last two years. I also certify that I have neither such                                                                                                    |
| <ul> <li>(iv) that since my/ou</li> <li>(v) I /We are aware our own cost</li> <li>(vi) (A) I certify that funded/aided by the</li> <li>(a) person under my seeking enlistment i</li> </ul>                                                                                                    | t I am not a retired officer/official from any service of Government of India/State Government/ U.T Government/ PSU's/ Semi Government or any departmen<br>Government during the last two years. I also certify that I have neither such<br>/ employment nor shall I employ any such person within two years of his retirement except with the prior permission of the Government. (For Individual<br>n their own name).                                                                                                    |
| <ul> <li>(iv) that since my/ou</li> <li>(v) 1 /We are aware our own cost</li> <li>(vi) (A) 1 certify that funded/aided by the</li> <li>(a) person under my seeking enlistment i</li> <li>(b) We certify that n any person within tw (Strike out whicheve</li> </ul>                                                                                                    | t I am not a retired officer/official from any service of Government of India/State Government/ U.T Government/ PSU's/ Semi Government or any departmen<br>Government during the last two years. I also certify that I have neither such<br>/ employment nor shall I employ any such person within two years of his retirement except with the prior permission of the Government. (For Individual<br>in their own name).<br>None of such person is the partner/Director in our firm/Co. We also certify that we have neither under our employment any such person nor shall we emplo<br>vo years of his retirement except with the prior permission of the Government. (For partnership firms and limited companies).<br>r: no applicable)                                                                                                    |
| <ul> <li>(iv) that since my/ou</li> <li>(v) I /We are aware<br/>our own cost</li> <li>(vi) (A) I certify that<br/>funded/aided by the</li> <li>(a) person under my<br/>seeking enlistment i</li> <li>(b) We certify that n<br/>any person within tw<br/>(Strike out whicheve</li> <li>(B) Certified that na<br/>approved list of comi<br/>or under trial/convict</li> </ul>                                | I am not a retired officer/official from any service of Government of India/State Government/ U.T. Government/ PSU's/ Semi Government or any department<br>Government during the last two years. I also certify that I have neither such<br>/ employment nor shall I employ any such person within two years of his retirement except with the prior permission of the Government. (For Individual<br>in their own name).<br>Ione of such person is the partner/Director in our firm/Co. We also certify that we have neither under our employment any such person nor shall we emplo<br>we years of his retirement except with the prior permission of the Government. (For partnership firms and limited companies).<br>rr is not applicable)<br>o individual, or a partner/Director of the firm/Co. is a dismissed government/Semi Government servant; or blacklisted contractor or removed from th<br>tractors; or demoted to lower class of the contractor; or having business banned/ suspended by any government/Semi Government in the past<br>ted by a court of law.                                      |
| <ul> <li>(iv) that since my/ou</li> <li>(v) I /We are aware<br/>our own cost</li> <li>(vi) (A) I certify that<br/>funded/aided by the</li> <li>(a) person under my<br/>seeking enlistment i</li> <li>(b) We certify that n<br/>any person within tv<br/>(Strike out whicheve</li> <li>(B) Certified that nu<br/>approved list of coni-<br/>or under trial/convict</li> <li>I have read and acce</li> </ul> | I am not a retired officer/official from any service of Government of India/State Government/ U.T. Government/ PSU's/ Semi Government or any department:<br>Government during the last two years. I also certify that I have neither such<br>/ employment nor shall I employ any such person within two years of his retirement except with the prior permission of the Government. (For Individual<br>in their own name).<br>None of such person is the partner/Director in our firm/Co. We also certify that we have neither under our employment any such person nor shall we emplo<br>wo years of his retirement except with the prior permission of the Government. (For partnership firms and limited companies).<br>rr is not applicable)<br>o individual, or a partner/Director of the firm/Co. is a dismissed government/Semi Government servant; or blacklisted contractor or removed from th<br>tractors; or demoted to lower class of the contractor; or having business banned/ suspended by any government/Semi Government department in the past<br>ted by a court of law.<br>::pt all above Browse |

- User shall fill in all the application details of page-3 and shall have provision to upload the scanned copy of power of attorney and specimen signature of application signing authority who is submitting the enlistment application.
- User can click on Previous button to go back to previous details of application form. And/or Click on Submit to submit the application form, after submission confirmation message is shown as below.

| Data saved successfully |
|-------------------------|
| ОК                      |

• After successful saving of data, User is navigated to Payment screen to make online payment of application fees.

| Payment Mode : |   |  |  |
|----------------|---|--|--|
| Online         | - |  |  |
| Payment Amoun  | t |  |  |
| 1              |   |  |  |
|                |   |  |  |

- Default payment mode and payment amount will be displayed and user need to click on Go To Payment option for making the online payment
- On clicking Go To Payment, Payment Gateway screen shall be opened

| III Pay Your Challan through Cyber Treas | ury, Govt of HP                          |                                                    |            |   |
|------------------------------------------|------------------------------------------|----------------------------------------------------|------------|---|
|                                          | eChallan -: Challa                       | an Payment Gateway                                 |            | 1 |
| PWD PUBLIC WORK                          | S: ONLINE PAYMENT FACILITY THROUGH       | I CYBER TREASURY, GOHP<br>PAYMENT WITHIN 24 HOURS. |            |   |
| DEPT:                                    | 307-PWD Public Works                     |                                                    |            |   |
| DDO:                                     | 307-BLP00-643 E.E. PWD DIVISION-I, BILAS | SPUR                                               |            |   |
| DEPT REF. NO. :                          | TP10000001                               |                                                    |            |   |
| TENDER BY :                              | raj                                      |                                                    |            |   |
| PERIOD FROM :                            | 23-12-2020 To 23-12-2020                 |                                                    |            |   |
| SERVICES :                               | ID Payment of (Service)                  | Head                                               | Amount Rs. |   |
|                                          | 1 OTHER ITEMS                            | 0059-01-800-01                                     | 1          |   |
| AMOUNT (₹):                              | 1 (Rupees One)                           |                                                    |            |   |
| PAYMENT TYPE :                           | e-banking Manually                       |                                                    |            |   |
| SELECT BANK :                            | Select Bank                              |                                                    |            |   |
| ENTER CODE :                             | J3wk ENTER CODE                          |                                                    |            |   |
|                                          | MAKE PAYMENT CANCEL                      |                                                    |            |   |

- After successful filling of payment details click on Make Payment button to complete the payment process.
- If any failure in the payment process, following message is displayed.

| Payment                       |  |
|-------------------------------|--|
|                               |  |
|                               |  |
| Payment Process Complete      |  |
| Status : "Failed/Cancelled"   |  |
| Click here to go to Dashboard |  |

• On successful payment, System shall generate the electronic receipt and displayed on the Dashboard.

User shall receive an acknowledgement notification to his email / SMS with Application Number.

## **Upgrade Enlistment Application Screen**

Individual User / Institutions can upgrade enlistment application online for their respective categories on Dashboard menu options:

- 1. Enlistment New
- 2. Enlistment Renew
- 3. Enlistment Upgrade

After selecting the Enlistment - Upgrade application, Upgrade Enlistment application form is opened as shown below:

| 6 | Dashboard >         |
|---|---------------------|
| ٦ | Enlistment Appli 🗸  |
|   | Enlistment - New    |
|   | Enlistment - Renew  |
|   | Enlistment - Upgrad |

| Enlistment Application -Upgrade  |   |                                |
|----------------------------------|---|--------------------------------|
| Page 1/3 Page 2/3 Page 3/3       |   |                                |
| Enter Existing Enlistment Number |   |                                |
| Select Number                    |   | *                              |
| UpGrade to Select Class          |   | UpGrade to Select Department   |
| Select Contractor Class          | * | Select Department              |
| UpGrade to Select Zone           |   | UpGrade to Select Circle       |
| Select Zone                      | * | Select Circle                  |
| UpGrade to Select Division       |   | UpGrade to Select Sub Division |
| Select Division                  | * | Select Sub Division *          |
| Salutation 1. Name of Applicant  |   | 2. Nationality                 |
| Select   Name of Applicant       |   | lndian Other                   |

- User shall select existing Enlistment number which is being upgraded
- User shall have provision to select the upgrade option depending on the existing class i.e. from Class
  - o D to C; or
  - o D to B; or
  - o D to A; or
  - o C to B; or
  - $\circ \quad \ \ C \ to \ A; \ or$
  - o B to A
- Up on selection of enlistment number following information will be auto populated on the screen
  - $\circ \quad \text{Current expiry date of the enlistment} \\$
  - o Class, Department, jurisdiction details,
  - Contractor details like Name of the applicant, nationality, address (present & permanent), contact details (Telephone Number, Alternate Mobile No., Mobile No. and Email ID)

- Constitution of the Firm Individual / Sole Proprietorship/ Partnership Firm / Public Limited Company / Private Ltd. Company
- User shall have provision to edit the details which are pre-populated

| 3. Address For Communication                                     |                                                                  | Permanent Address (With docum           | nentary proof )                       |
|------------------------------------------------------------------|------------------------------------------------------------------|-----------------------------------------|---------------------------------------|
| Hyderabad                                                        |                                                                  | Permanent Address                       |                                       |
| Documentary Proof                                                |                                                                  | Upload Proof                            |                                       |
| Voter Id                                                         |                                                                  | ▼ Choose file                           | Browse                                |
| 4. Contact Details : * Mandatory                                 |                                                                  |                                         |                                       |
| Telephone Number                                                 | Alternate Mobile No                                              | Mobile No                               | E-Mail Id                             |
| Telephone Number                                                 | FAX No                                                           | Mobile No                               | E-Mail Id                             |
| 5. Constitution :                                                |                                                                  |                                         |                                       |
| Individual                                                       | Sole Proprietorship                                              | Partnership Firm                        | Public Ltd.Company                    |
| Private Ltd. Company                                             |                                                                  |                                         |                                       |
| <ol> <li>Upload Photos - (Photo Size o<br/>Individual</li> </ol> | f should be 2.5cm x 3.5cm having white be<br>Sole Proprietorship | ackground and printed name at bottom) : | Public Ltd Company                    |
| <ul> <li>Private Ltd. Company</li> </ul>                         |                                                                  |                                         | · · · · · · · · · · · · · · · · · · · |
| Enter Name                                                       |                                                                  | Browse No file selected.                | Add More                              |
|                                                                  | Save & Continue                                                  |                                         |                                       |
|                                                                  |                                                                  |                                         |                                       |

- User shall upload documentary proof for address viz. Voter I.D Card, PAN card, Driving license, Ration Card, Passport (if any changes from the previous submitted)
- User shall upload (if any changes from the previous submitted) Photo(s) (Size should be 2.5cm X 3.5 cm having white background and printed name at bottom) of Individual/Sole proprietor/all directors against his/their names.
  - Photo to be signed by the respective person and user need to scan the signed photograph and upload while uploading enter the name of the person of whose photo is being uploaded
- User Can Click on Add New option to upload photos for other directors (if any)
- Click on Save & Continue button to submit details.
- After successful saving of data, User is navigated to next page as shown below

| Enlistment Application - New                |                                                        |
|---------------------------------------------|--------------------------------------------------------|
|                                             |                                                        |
| Page 1/3 Page 2/3 Page 3/3                  |                                                        |
| 7. Is the Individual / Sole Proprietor / An | y Partner / Directors of Company :                     |
| a). Dismissed Government Servant            |                                                        |
| Yes                                         | No No                                                  |
| b). Removed from approved list of contra    | ctors                                                  |
| Ves                                         | No No                                                  |
| c). Demoted to a lower class of contracto   | rs                                                     |
| Ves                                         | No                                                     |
| d) Having Business Banned/Suspended I       | av any Government in the past 7                        |
| Yes                                         |                                                        |
| a) Convicted by a Court of Law              |                                                        |
| Yes                                         | No                                                     |
|                                             |                                                        |
| f). Retired Engineer/Official from Engine   | ring Department of Govt. of H.P. within Last Two Years |
| U Yes                                       | No.                                                    |
| g). Director or Partner of any Other Com    | pany/Firm Enlisted with HPWD or any Other Department   |
| Yes                                         | No                                                     |
| h). Member of Parliament or any State Le    | gislative Assembly                                     |
| Yes                                         | No No                                                  |
|                                             |                                                        |
|                                             |                                                        |

|                                                                                                    | orney D). Nationality                                                                                                    |                                                                                                    | c). Liabilities                                                                                                    |
|----------------------------------------------------------------------------------------------------|----------------------------------------------------------------------------------------------------|----------------------------------------------------------------------------------------------------|----------------------------------------------------------------------------------------------------|
| Name of Person Holding Power Of At                                                                                                    | e Indian                                                                                                    | Other                                                                                                    | Name of Person Holding Power Of Attorney                                                                                            |
| Browse No file selected.                                                                                                    |                                                                                                    |                                                                                                    |                                                                                                    |
| Name of Bankers with Full Address                                                                                                    | :                                                                                                    |                                                                                                    |                                                                                                    |
| Bank Account No                                                                                                    | ii) IFSC Code                                                                                                    | iii) PAN No                                                                                                    |                                                                                                    |
| Bank Account No                                                                                                    | Bank IFSC Code                                                                                                    | PAN NO                                                                                                    |                                                                                                    |
| nk Name                                                                                                    | Bank Full Address                                                                                                    | Upload latest ITR                                                                                                    |                                                                                                    |
|                                                                                                    |                                                                                                    | Browse No file selecte                                                                                                    | ed.                                                                                                    |
|                                                                                                    |                                                                                                    |                                                                                                    |                                                                                                    |
| pload PAN No                                                                                                    |                                                                                                    |                                                                                                    |                                                                                                    |
|                                                                                                    |                                                                                                    |                                                                                                    |                                                                                                    |
| Browse No file selected                                                                                                    |                                                                                                    |                                                                                                    |                                                                                                    |
| Browse No file selected.                                                                                                    |                                                                                                    |                                                                                                    |                                                                                                    |
| Browse No file selected.<br>D. Place of Business                                                                                                    |                                                                                                    |                                                                                                    |                                                                                                    |
| Browse No file selected. D. Place of Business Place of Business                                                                                                    |                                                                                                    |                                                                                                    |                                                                                                    |
| Rowse) No file selected.<br>I. Place of Business<br>Place of Business                                                                                                    |                                                                                                    |                                                                                                    |                                                                                                    |
| irowse No file selected.<br>. Place of Business<br>Place of Business<br>. Full time technical staff in applicar                                                                                | nt's employ: For Civil, Electrical & Mechanical contra                                                                                                    | ctors (Give details in the form of a                                                                                        | an affidavits on Annexure-XII & XII-A )                                                                                             |
| Rowse                                                                                                    | ול's employ: For Civil, Electrical & Mechanical contra                                                                                                    | ictors (Give details in the form of a<br>Download - Annexure-                                                               | an affidavits on Annexure-XII & XII-A )<br>XII                                                                                      |
| krowse                                                                                                    | nt's employ: For Civil, Electrical & Mechanical contra                                                                                                    | ictors (Give details in the form of<br>Download - Annexure-<br>Download - Annexure-                                         | an affidavits on Annexure-XII & XII-A )<br>XII<br>XII-A                                                                             |
| Arouse No file selected.<br>D. Place of Business<br>Place of Business<br>Full time technical staff in applican<br>Upload Avenue: V0. PDF<br>Upload Avenue: V0. APDF<br>Upload Avenue: V0. APDF | ול's employ: For Civil, Electrical & Mechanical contra                                                                                                    | ictors (Give details in the form of a<br>Download - Annexure-<br>Download - Annexure-                                       | an affidavits on Annexure-XII & XII-A )<br>XII<br>XII-A                                                                             |
| Rowse No file selected.<br>. Place of Business<br>Place of Business<br>Full time technical staff in applicar<br>Upload Anneure: VIPOF<br>Upload Anneure: VI-APOF<br>Upload Others              | t's employ: For Civil, Electrical & Mechanical contra                                                                                                    | ictors (Give details in the form of a<br>Download - Annexure-<br>Download - Annexure-                                       | an affidavits on Annexure-XII & XII-A )<br>XII<br>XII-A                                                                             |
| Rowse                                                                                                    | nt's employ: For Civil, Electrical & Mechanical contra<br>T&P, Machinery, Equipment and workshop as per rec                                                                                 | uctors (Give details in the form of a<br>Download - Annexure-<br>Download - Annexure-<br>quirements mentioned in the Enlist | an affidavits on Annexure-XII & XII-A )<br>XII<br>XII-A<br>tment Rules for the class & category applied for (Affidavit on Annexure- |
| Rowse                                                                                                    | nt's employ: For Civil, Electrical & Mechanical contra<br>T&P, Machinery, Equipment and workshop as per rec<br>te to be attached)                                                           | ictors (Give details in the form of a<br>Download - Annexure-<br>Download - Annexure-<br>quirements mentioned in the Enlist | an affidavits on Annexure-XII & XII-A )<br>XII<br>XII-A<br>tment Rules for the class & category applied for (Affidavit on Annexure- |
| Reverse                                                                                                    | 1t's employ: For Civil, Electrical & Mechanical contra<br>1t's employ: For Civil, Electrical & Mechanical contra<br>78P, Machinery, Equipment and workshop as per rec<br>1t to be attached) | utors (Give details in the form of a<br>Download - Annexure-<br>Download - Annexure-<br>quirements mentioned in the Enlist  | an affidavits on Annexure-XII & XII-A )<br>XII<br>XII-A<br>tment Rules for the class & category applied for (Affidavit on Annexure- |

- User shall edit the pre-populated data (if any) and complete filling the application details as given in the screen above.
- In case of Individual, User shall upload PAN card and a copy of latest Income Tax Return (ITR) filed along with his application for Up gradation/renewal/new enlistment whereas only a copy of PAN card is required for new enlistment as class "D" or in case of fresh Degree /Diploma Holder
- In case of Firm, User shall upload a copy of GST No. along with his application for new enlistment/up gradation/renewal. The contractor/applicant shall submit a copy of EPF No. along with his application for new enlistment /up gradation /renewal.
- User shall upload the details of Full time technical staff employed by the Contractor for Civil, Electrical or Mechanical as per format given in Application form Annexure - Give details in the form of an affidavits on Annexure-XII & XII-A and scan the documents and upload
- Question No. 13 is applicable In case of Enlistment for Electrical Department User shall upload the documents related to details of Machinery, T&P, Equipment and Workshop user possess as per the requirements mentioned in the Enlistment Rules for the class & category applied for (Affidavit on Annexure- VIII & VIII(A) duly attested by Ist Class Magistrate to be attached) scan the documents and upload
- User can click on Previous button to go back previous details of application form. And Click on Save and Continue to navigate to next page of the application form as shown below

| Page 1/3 Page 2/3                                                                                                    | Page 3/3                                                                                                    |                              |
|----------------------------------------------------------------------------------------------------|----------------------------------------------------------------------------------------------------|------------------------------|
| 14. (a) Whether alrea                                                                                                    | idy enlisted with HP PWD or any other department                                                                                                    |                              |
| Yes                                                                                                    | No No                                                                                                    |                              |
| 15. Is Applicant or an                                                                                                    | y person working with the Applicant is a near relative of the Officer/Official Working in HP PWD ? [See Rule 17.0]                                                                                                    |                              |
| Yes                                                                                                    | No No                                                                                                    |                              |
| 17. Details of Works of                                                                                                    | completed and in progress during the Last 5 Years to be filled in proforma as given in ( Annexure-IX ) .                                                                                                    |                              |
| Yes                                                                                                    | No No                                                                                                    |                              |
| 18. Certificates from (                                                                                                    | Client(s) in Original as per proforma given in Annexure-X for all eligible works executed during the last five years                                                                                                    |                              |
| 🔵 Yes                                                                                                    | No                                                                                                    |                              |
| 19. Certificates                                                                                                    |                                                                                                    |                              |
| (i) I/We (including a                                                                                                    | all partners) certify that I/We have read the Rules of Enlistment of Contractors in HP PWD as amended upto date and shall abide by them.                                                                                                    |                              |
| <ul> <li>(ii) I/We certify that<br/>debarred.</li> </ul>                                                                                                    | It the information given above is true to the best of our knowledge. I/We also understand that if any of the information is found wrong, I am liable to                                                                                                    | o be                         |
| <ul> <li>(iii) I/We certify that<br/>HP PWD.</li> </ul>                                                                                                    | st I/We will not get myself/ourselves registered as contractor(s) in the Department under more than one name and more than one enlisting authority/ Zor                                                                                                    | ie in                        |
| · · · · · · · · · · · · · · · · · · ·                                                                                                    | ur registration as contractor in HP P.W.D. I/we never been blacklisted from the contractor ship                                                                                                    |                              |
| <ul> <li>(iv) that since my/or</li> </ul>                                                                                                    | : of e-procurement and (Tick either of below) a. I/We have obtained Digital Signature Certificate (DSC) b. I /We will obtain Digital from approved vendo                                                                                                    | or at                        |
| <ul> <li>(iv) that since my/or</li> <li>(v) I /We are aware our own cost</li> </ul>                                                                                                    |                                                                                                    | nent                         |
| <ul> <li>(iv) that since my/or</li> <li>(v) I /We are aware our own cost</li> <li>(vi) (A) I certify tha funded/aided by the</li> </ul>                                                                                                    | at I am not a retired officer/official from any service of Government of India/State Government/ U.T Government/ PSU's/ Semi Government or any departr<br>e Government during the last two years. I also certify that I have neither such                                                                                                    |                              |
| <ul> <li>(iv) that since my/or</li> <li>(v) I /We are aware our own cost</li> <li>(vi) (A) I certify that funded/aided by the</li> <li>(a) person under m seeking enlistment</li> </ul>                                                                                                    | st I am not a retired officer/official from any service of Government of India/State Government/ U.T Government/ PSU's/ Semi Government or any departr<br>e Government during the last two years. I also certify that I have neither such<br>y employment nor shall I employ any such person within two years of his retirement except with the prior permission of the Government. (For Individ<br>in their own name).                                                                                                    | uals                         |
| <ul> <li>(iv) that since my/or</li> <li>(v) I /We are aware our own cost</li> <li>(vi) (A) I certify that funded/aided by the</li> <li>(a) person under m seeking enlistment</li> <li>(b) We certify that any person within t (Strike out whichev</li> </ul>                                                                                                    | st I am not a retired officer/official from any service of Government of India/State Government/ U.T Government/ PSU's/ Semi Government or any departr<br>e Government during the last two years. I also certify that I have neither such<br>y employment nor shall I employ any such person within two years of his retirement except with the prior permission of the Government. (For Individ<br>in their own name).<br>none of such person is the partner/Director in our firm/Co. We also certify that we have neither under our employment any such person nor shall we em<br>:wo years of his retirement except with the prior permission of the Government. (For partnership firms and limited companies).                                                                                                    | uals<br>ploy                 |
| <ul> <li>(iv) that since my/or</li> <li>(v) I /We are aware our own cost</li> <li>(vi) (A) I certify that funded/aided by the</li> <li>(a) person under m seeking enlistment</li> <li>(b) We certify that any person within t</li> <li>(Strike out whichev)</li> <li>(B) Certified that r approved list of cor or under trial/convision</li> </ul>                                                                                                    | at I am not a retired officer/official from any service of Government of India/State Government/ U.T Government/ PSU's/ Semi Government or any departr<br>e Government during the last two years. I also certify that I have neither such<br>in their own name). none of such person is the partner/Director in our firm/Co. We also certify that we have neither under our employment any such person nor shall we em<br>:wo years of his retirement except with the prior permission of the Government. (For Individ<br>in their own name). none of such person is the partner/Director in our firm/Co. We also certify that we have neither under our employment any such person nor shall we em<br>:wo years of his retirement except with the prior permission of the Government. (For partnership firms and limited companies). er is not applicable) no individual, or a partner/Director of the firm/Co. is a dismissed government/Semi Government servant; or blacklisted contractor or removed from<br>tractors; or demoted to lower class of the contractor; or having business banned/ suspended by any government/Semi Government department in the p<br>cted by a court of law. | uals<br>ploy<br>the<br>oast; |
| <ul> <li>(iv) that since my/or</li> <li>(v) I /We are aware our own cost</li> <li>(vi) (A) I certify that funded/aided by the</li> <li>(a) person under m seeking enlistment</li> <li>(b) We certify that any person within t (Strike out whichev)</li> <li>(B) Certified that r approved list of cor or under trial/convis</li> <li>I have read and according to the second second s</li></ul> | at I am not a retired officer/official from any service of Government of India/State Government/ U.T. Government/ PSU's/ Semi Government or any departr<br>e Government during the last two years. I also certify that I have neither such<br>in their own name).<br>none of such person is the partner/Director in our firm/Co. We also certify that we have neither under our employment any such person nor shall we em<br>two years of his retirement except with the prior permission of the Government. (For Individ<br>in their own name).<br>"er is not applicable)<br>on individual, or a partner/Director of the firm/Co. is a dismissed government/Semi Government servant; or blacklisted contractor or removed from<br>ntractors; or demoted to lower class of the contractor; or having business banned/ suspended by any government/Semi Government in the p<br>cted by a court of law.<br>ept all above<br>Browse                                                                                                    | uals<br>ploy<br>the<br>bast; |

- User shall fill in all the application details of page-3 and shall have provision to upload the scanned copy of power of attorney and specimen signature of application signing authority who is submitting the enlistment application.
- User can click on Previous button to go back to previous details of application form. And/or Click on Submit to submit the application form, after submission confirmation message is shown as below.

| Data saved successfully |
|-------------------------|
| ОК                      |

• After successful saving of data, User is navigated to Payment screen to make online payment of application fees.

| Payment Mode : |   |   |  |  |
|----------------|---|---|--|--|
| Online         |   | - |  |  |
| Payment Amoun  | t |   |  |  |
| 1              |   |   |  |  |
|                |   |   |  |  |

- Default payment mode and payment amount will be displayed and user need to click on Go To Payment option for making the online payment
- On clicking Go To Payment, Payment Gateway screen shall be opened

| III Pay Your Challan through Cyber Treas | ury, Govt of HP                                                                                                    |                    |            |  |  |
|------------------------------------------|----------------------------------------------------------------------------------------------------|--------------------|------------|--|--|
|                                          | eChallan -: Challa                                                                                                    | an Payment Gateway |            |  |  |
| PWD PUBLIC WORK                          | PWD PUBLIC WORKS : ONLINE PAYMENT FACILITY THROUGH CYBER TREASURY, GOHP<br>NOTE: IF YOUR BANK ACCOUNT IS DERITED, THEN DONOT MAKE DOUBLE PAYMENT WITHIN 24 HOURS. |                    |            |  |  |
| DEPT:                                    | 307-PWD Public Works                                                                                                    |                    |            |  |  |
| DDO:                                     | 307-BLP00-643 E.E. PWD DIVISION-I, BILAS                                                                                                    | SPUR               |            |  |  |
| DEPT REF. NO. :                          | TP10000001                                                                                                    |                    |            |  |  |
| TENDER BY :                              | raj                                                                                                    |                    |            |  |  |
| PERIOD FROM :                            | 23-12-2020 To 23-12-2020                                                                                                    |                    |            |  |  |
| SERVICES :                               | ID Payment of (Service)                                                                                                    | Head               | Amount Rs. |  |  |
|                                          | 1 OTHER ITEMS                                                                                                    | 0059-01-800-01     | 1          |  |  |
| AMOUNT (₹):                              | 1 (Rupees One)                                                                                                    |                    |            |  |  |
| PAYMENT TYPE :                           | e-banking Manually                                                                                                    |                    |            |  |  |
| SELECT BANK :                            | Select Bank                                                                                                    |                    |            |  |  |
| ENTER CODE :                             | J3wk ENTER CODE                                                                                                    |                    |            |  |  |
|                                          | MAKE PAYMENT CANCEL                                                                                                    |                    |            |  |  |

- After successful filling of payment details click on Make Payment button to complete the payment process.
- If any failure in the payment process, following message is displayed.

| Payment                       |  |
|-------------------------------|--|
|                               |  |
|                               |  |
| Payment Process Complete      |  |
| Status : "Failed/Cancelled"   |  |
| Click here to go to Dashboard |  |

• On successful payment, System shall generate the electronic receipt and displayed on the Dashboard.

User shall receive an acknowledgement notification to his email / SMS with Application Number.

## Rules

Rules menu on the dashboard will help the user to download / view the applicable rules or annexures to be used for seeking the Contractor Enlistment.

| Rules    |               |           |                                                                                     |          |
|----------|---------------|-----------|-------------------------------------------------------------------------------------|----------|
| S<br>NO. | ANNEXURE      | CATAGEORY | REMARKS                                                                             | ACTION   |
| 1        | Annexure-I    | Annexure  | New / Upgrade Enlistment Application Form                                           | Download |
| 2        | Annexure-II   | Annexure  | Details of Documents attached with New Enlistment Application                       | Download |
| 3        | Annexure-II-A | Annexure  | Details of Documents attached with Upgrade Enlistment Application                   | Download |
| 4        | Annexure-III  | Annexure  | Designated Committee                                                                | Download |
| 5        | Annexure-IV   | Annexure  | Form of Bankers Certificate From A Scheduled Bank                                   | Download |
| 6        | Annexure-V    | Annexure  | For Change of Constitution List of Documents/Information Required to be Submitted   | Download |
| 7        | Annexure-VI   | Annexure  | Revalidation/Renewal of Enlistment Application Form                                 | Download |
| 8        | Annexure-VII  | Annexure  | Details of Documents attached with Revalidation/Renewal Enlistment Application Form | Download |
| 9        | Annexure-VIII | Annexure  | Affidavit regarding possession of Tools & Machinery to be filed                     | Download |

## Figure 4-8: Rules

#### Instructions

Instructions menu of the dashboard will help the user to view the list of instructions / checklist to be followed for submitting the enlistment application.

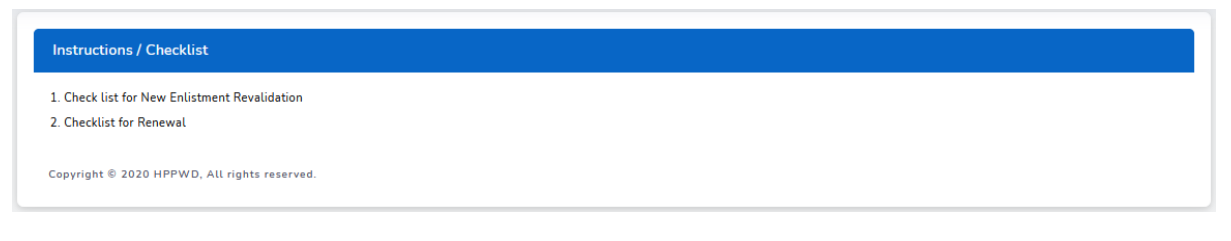

Figure 4-9: Instructions